## KIT-Assmat : Guide de démarrage rapide

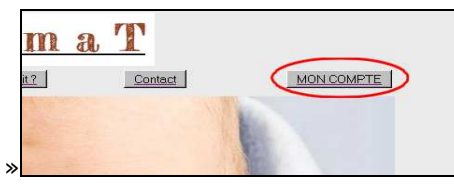

1-A partir du site www.kitassmat.net cliquer sur « MON COMPTE »

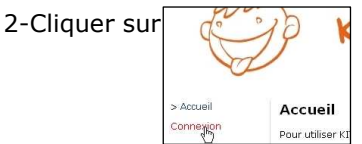

| Connexion       |        |  |
|-----------------|--------|--|
| Identifiant     | pimart |  |
| Mot de<br>passe | •••••  |  |
| Connexion       |        |  |

puis saisir l'identifiant et le mot de passe provisoire reçu par mail

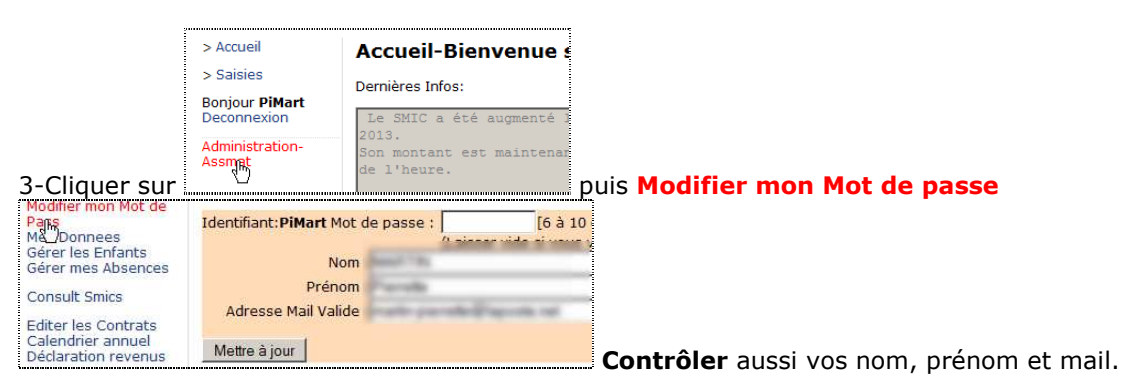

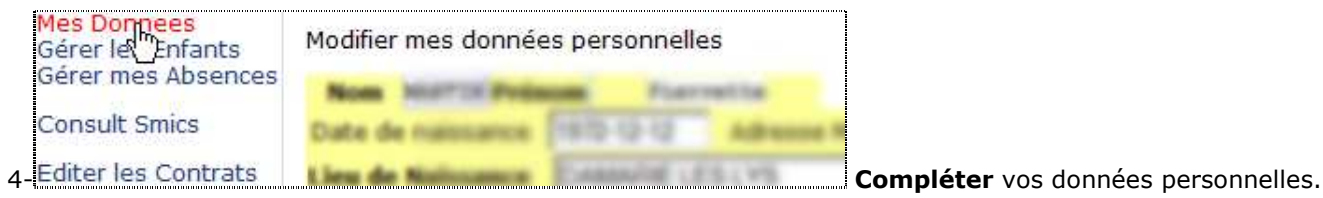

5- Saisir les données pour chaque enfant gardé.

| Modifier mon Mot de                      | Gestion des Enfants                                          |        |  |
|------------------------------------------|--------------------------------------------------------------|--------|--|
| Pass<br>Mes Donnees<br>Gérer les Enfants | La liste des Enfants   A <mark>jouter un nouvel Enfan</mark> |        |  |
| Gérer mes Absences                       | Enfants actifs                                               |        |  |
| Consult Carios                           | Nom                                                          | Prénom |  |

| 6-         | Retour à la Saisie<br>Deconnexion | nuis | > Saisies |
|------------|-----------------------------------|------|-----------|
| <b>D</b> - |                                   | Duis | - +       |

| < Précéc | lent   |          | Janvier 2013 | Sél      | ection Jour | Mois<br>Suivant |
|----------|--------|----------|--------------|----------|-------------|-----------------|
| Lundi    | Mardi  | Mercredi | Jeudi        | Vendredi | Samedi      | Dimanch         |
| 31       | 1Férié | 2        | 3            | 4        | 5           | 6               |
| 7 P      | 8      | 9        | 10 P         | 11 P     | 12          | 13              |
| 14       | 15     | 16       | 17           | 18       | 19          | 20              |
| 21       | 22     | 23Repos_ | 24           | 25       | 26          | 27 P            |
| 28       | 29     | 30 Repos | 31           | 1        | 2           | 3               |

| Présence(s) pour le 10/01/2013                         | Choix enfant                                    |
|--------------------------------------------------------|-------------------------------------------------|
| Présence de 1 enfant(s) pour cette date.               | Saisie de présence 🖌                            |
| Enfant : Didier                                        | Enfant Didier 💌                                 |
| Faits du jour : de 7 a 17 heures<br>Modifier Supprimer | Arrivee(hh:mm)00:00 heures présence             |
| rappel des saisies<br>modifiables et supprimables      | Depart(hh:mm)00:00<br>Faits<br>marquants du     |
| pour l<br>de cor                                       | e cahier <sup>jour</sup><br>respondance Envoyer |